# 通過命令列介面(CLI)配置交換機上的全域性鏈路 層發現協定(LLDP)設定

## 目標

鏈路層發現協定(LLDP)媒體端點發現(MED)提供額外的功能來支援媒體端點裝置,例如為語音 或影片、裝置位置發現和故障排除資訊等應用啟用網路策略通告。LLDP和Cisco Discovery Protocol(CDP)都是類似的協定,不同之處在於LLDP促進了供應商互操作性,而CDP是 Cisco專有協定。

LLDP可用於您需要在非思科專有裝置和思科專有裝置之間工作的情形。您可以使用LLDP協定 進行故障排除。交換機提供埠當前LLDP狀態的所有資訊,您可以使用此資訊來修復網路中的 連線問題。

本文提供如何在交換機上配置LLDP屬性的說明。

**附註:**要瞭解如何通過基於Web的實用程式配置交換機的LLDP屬性,請按一下<u>此處</u>。

## 適用裝置

- •Sx300系列
- Sx350系列
- •SG350X系列
- Sx500系列
- Sx550X系列

## 軟體版本

- 1.4.7.05 Sx300、Sx500
- 2.2.8.4 Sx350、SG350X、Sx550X

#### 通過CLI配置交換機上的全域性LLDP屬性

#### 配置全域性LLDP屬性

步驟1.登入到交換機控制檯。預設使用者名稱和密碼為**cisco**。如果您已配置新的使用者名稱 或密碼,請改為輸入憑據。

User Name:cisco Password:\*\*\*\*\*\*\*\*\*

附註:在本示例中,通過Telnet訪問SG350X交換機。

步驟2.在交換機的特權EXEC模式下,輸入以下命令進入全域性配置上下文:

SG350X#configure

步驟3.要在交換機上全域性啟用LLDP功能,請輸入以下內容:

SG350X(config)#11dp

**附註:**預設情況下,LLDP是全域性啟用的。

SG350X#configure SG350X(config): lldp run SG350X(config)#

步驟4.(可選)要全域性禁用LLDP功能,請輸入以下內容:

SG350X(config)#no **lldp run** 

步驟5.(可選)要在全域性禁用LLDP時定義LLDP資料包處理,請輸入以下內容:

SG350X(config)#lldp lldpdu [] 選項包括:

- filtering 指定全域性禁用LLDP時,過濾或刪除LLDP資料包。
- flooding 指定當全域性禁用LLDP時,LLDP資料包將被泛洪或轉發到虛擬區域網(VLAN)中的 所有介面。

附註:在此範例中,輸入泛濫。

SG350X(config)#no lldp run SG350X(config)#lldp lldpdu flooding SG350X(config)#

**附註:**當LLDP被全域性禁用時,將過濾LLDP資料包。

如果LLDP被全域性禁用,並且LLDP資料包處理模式為泛洪,則LLDP資料包將被視為資料資料包,但有以下例外:

- VLAN輸入規則不應用於LLDP資料包。LLDP資料包被困在生成樹協定(STP)狀態為轉發的所有 埠上。
- 預設的deny-all規則不應用於LLDP資料包。
- VLAN輸出規則不應用於LLDP資料包。LLDP資料包被泛洪到STP狀態為轉發的所有埠。
- LLDP資料包作為未標籤的資料包傳送。
   步驟6.要配置LLDP通知的最大傳輸速率,請輸入以下內容:

SG350X(config)#lldp[]

• 間隔秒數 — 裝置在指定時間段內不會傳送多個通知。範圍為5到3600秒。預設間隔為每5秒。 附註:在本示例中,使用的間隔為360秒。

SG350X(config)#11dp run SG350X(config #lldp notifications interval 360 SG350X(config)#

SG350X(config)#no lldp

步驟8.要指定軟體傳送LLDP更新的頻率,請輸入以下內容:

步驟7。(可選)要將LLDP通知的最大傳輸速率恢復為預設設定,請輸入以下內容:

• timer seconds — 指定軟體傳送LLDP更新的頻率(以秒為單位)。範圍為5到32768秒。預設值 為30秒。

附註:在本示例中,使用的計時器是60秒。

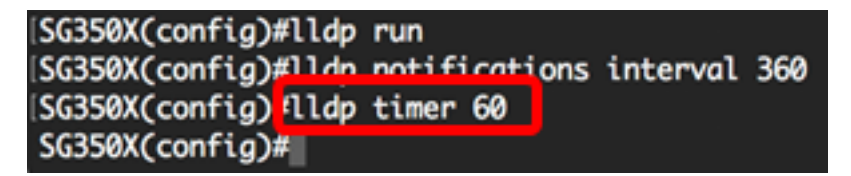

步驟9。(可選)要恢復預設LLDP計時器配置,請輸入以下內容:

SG350X(config) #no **lldp timer** 

步驟10.要指定接收裝置在丟棄LLDP資料包之前保留多長時間,請輸入以下內容:

SG350X(config)**#11dp hold-multiplier [number]** 

• hold-multiplier number — 將LLDP資料包保持時間間隔指定為LLDP計時器值的倍數。範圍為 2至10,預設值為4。

附註:在此示例中,保持乘數值設定為5。

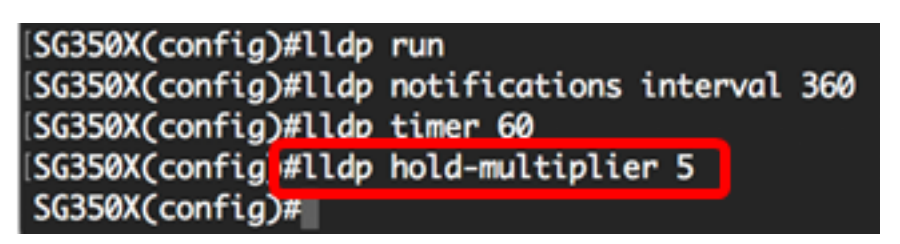

步驟11。(可選)要將LLDP通知的最大傳輸速率返回到預設設定,請輸入以下內容:

SG350X(config)#no lldp hold-multiplier

步驟12.要指定LLDP埠在重新初始化LLDP傳輸之前等待的最小時間,請輸入以下內容:

SG350X(config)#lldp[]

 reinit seconds — 指定LLDP埠在重新初始化LLDP傳輸之前等待的最短時間(秒)。範圍為1到 10,預設值為2秒。

**附註:**在本示例中,重新初始化LLDP傳輸時間設定為3秒。

SG350X(config)#lldp run SG350X(config)#lldp notifications interval 360 SG350X(config)#lldp timer 60 SG350X(config)#lldp hold-multiplier 5 SG350X(config) flldp reinit 3 SG350X(config)#

步驟13。(可選)要在交換機上恢復重新初始化LLDP傳輸配置設定,請輸入以下內容:

SG350X(config)#no lldp

步驟14.要配置由於LLDP本地系統MIB的更改而連續傳輸LLDP幀的時間量,請輸入以下內容 :

SG350X(config)#lldp **tx-delay** [seconds]

• tx-delay seconds — 指定由LLDP本地系統MIB中的值或狀態更改啟動的連續LLDP幀傳輸之間 的延遲(以秒為單位)。範圍是從1到8192秒,並且預設傳輸延遲是2秒。 附註:在本示例中,傳輸延遲設定為15秒。

[SG350X(config)#lldp run [SG350X(config)#lldp notifications interval 360 [SG350X(config)#lldp timer 60 [SG350X(config)#lldp hold-multiplier 5 [SG350X(config)#lldp reinit 3 [SG350X(config)#lldp tx-delay 15 SG350X(config)#

步驟15。(可選)要將傳輸延遲值返回預設配置,請輸入以下內容:

SG350X(config) #no lldp tx-delay

步驟16。(可選)要在LLDP消息中配置機箱ID通告的來源,請輸入以下內容:

SG350X(config)#11dp chassis-id [mac-address | host-name] 選項包括:

- mac-address 指定使用裝置媒體訪問控制(MAC)地址的機箱ID。這是預設設定。
- host-name 指定使用裝置配置的主機名的機箱ID。

**附註:**在此示例中,使用host-name。

[SG350X(config)# ldp chassis-id host-name SG350X(config)#

步驟17。(可選)要將機箱ID源恢復到預設配置,請輸入以下內容:

SG350X(config)#no lldp chassis-id

步驟18.當埠啟動時,LLDP使用其快速啟動機制比平常更快地傳送資料包。要配置在快速啟動 機制啟用期間傳送的資料包數量,請輸入以下內容:

SG350X(config) **#11dp med fast-start repeat-count [number]** 

 repeat-count number — 指定快速啟動機制啟用期間傳送快速啟動LLDPDU資料單元 (LLDPDU)的次數。範圍為1至10,預設值為3。
 附註:在此示例中,重複計數數字設定為5。

[SG350X(config)#lldp med fast-start repeat-count 5
SG350X(config)#

步驟19。(可選)要將重複計數器返回預設設定,請輸入以下內容:

SG350X(config)#**no lldp med fast-start repeat-count** 步驟20.輸入exit命令返回交換機的特權執行模式。

SG350X**#exit** 

SG350X(config)#lldp med fast-start repeat-count 5 SG350X(config)#exit SG350X#

步驟21。(可選)在交換機的特權執行模式下,輸入以下命令,將配置的設定儲存到啟動配

置檔案中:

#### SG350X**#copy running-config startup-config**

[SG350X; copy running-config startup-config Overwrite file [startup-config].... (Y/N)[N] ?

步驟22.(可選)出現Overwrite file [startup-config]...提示後,在鍵盤上按Y選擇「Yes」,或 按N選擇「No」。

[SG350X#copy running-config startup-config
Overwrite file [startup-config].... (Y/N)[N] ??
10-May-2017 04:59:37 %COPY-I-FILECPY: Files Copy - source URL running-config destinati
on URL flash://system/configuration/startup-config
10-May-2017 04:59:39 %COPY-N-TRAP: The copy operation was completed successfully

SG350X#

附註:在此示例中,Y被按下。

現在,您應該已經通過CLI成功配置交換機上的全域性LLDP屬性。

要瞭解如何通過基於Web的實用程式在交換機上的特定埠上配置LLDP設定,請按一下<u>此處</u>獲 取說明。有關基於CLI的說明,請按一下<u>此處</u>。

#### 顯示LLDP配置設定

步驟1.在交換機的特權EXEC模式下,輸入以下命令以顯示全域性LLDP配置設定:

SG350X#**show lldp configuration [interface-id |]** 選項包括:

- interface-id (可選)指定埠ID。
- Detailed (可選)顯示除當前埠之外的非當前埠的資訊。 **附註:**在此示例中,顯示了詳細的LLDP配置。

SG350X show lldp configuration detailed

| LLDP state: Enabled<br>Timer: 60 Seconds<br>Hold multiplier: 5<br>Reinit delay: 3 Seconds<br>Tx delay: 15 Seconds<br>Notifications Interval: 360 Seconds<br>LLDP packets handling: Filtering<br>Chassis ID: host-name |                                                                                                    |                                                                                                    |                                                                                                    |                                                                                                    |
|----------------------------------------------------------------------------------------------------|----------------------------------------------------------------------------------------------------|----------------------------------------------------------------------------------------------------|----------------------------------------------------------------------------------------------------|----------------------------------------------------------------------------------------------------|
| Port                                                                                                    | State                                                                                                    | Optional TLVs                                                                                              | Address                                                                                                    | Notifications                                                                                                    |
| gi1/0/1<br>gi1/0/2<br>gi1/0/3<br>gi1/0/4<br>gi1/0/5<br>gi1/0/5<br>gi1/0/7<br>gi1/0/8<br>gi1/0/9<br>gi1/0/10<br>gi1/0/11                                                                                               | Rx and Tx<br>Rx and Tx<br>Rx and Tx<br>Rx and Tx<br>Rx and Tx<br>Rx and Tx<br>Rx and Tx<br>Rx and Tx<br>Rx and Tx<br>Rx and Tx<br>Rx and Tx<br>Rx and Tx<br>Rx and Tx<br>Rx and Tx<br>Rx and Tx | SN, SC<br>SN, SC<br>SN, SC<br>SN, SC<br>SN, SC<br>SN, SC<br>SN, SC<br>SN, SC<br>SN, SC<br>SN, SC<br>SN, SC | automatic<br>automatic<br>automatic<br>automatic<br>automatic<br>automatic<br>automatic<br>automatic<br>automatic<br>automatic<br>automatic | Disabled<br>Disabled<br>Disabled<br>Disabled<br>Disabled<br>Disabled<br>Disabled<br>Disabled<br>Disabled<br>Disabled<br>Disabled |

LLDP配置顯示以下資訊:

- LLDP狀態 交換機中LLDP的狀態。
- 計時器 LLDP更新之間的時間間隔。
- 保持乘數 接收裝置在丟棄LLDP資料包之前保持該資料包的時間量(以計時器間隔的倍數表示)。
- •恢復延遲 LLDP埠在重新初始化LLDP傳輸之前等待的最小時間間隔。
- Tx delay 通過LLDP本地系統MIB中的值/狀態更改啟動的連續LLDP幀傳輸之間的延遲。
- 通知間隔 LLDP通知的最大傳輸速率。
- LLDP資料包處理 全域性禁用LLDP時的LLDP資料包處理。
- •機箱ID 機箱的識別符號。
- 連線埠 連線埠號碼。
- 狀態 埠的LLDP狀態。
- 可選TLV 通告的可選TLV。可能的值:
  - PD 埠描述
  - SN 系統名稱
  - SD 系統描述
  - SC 系統功能
- 地址 通告的管理地址。
- 通知 指示是啟用還是禁用LLDP通知。
- PVID (介面)通告的埠VLAN ID。

- PPVID (介面)協定埠VLAN ID通告。
- Protocols -(Interface)選定的協定。 現在,您應該已經通過CLI在交換機上顯示配置的LLDP設定。